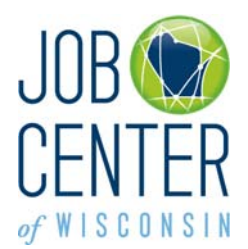

## Job Seeker Registration Instructions

## A **registration** is required:

- to use the My Résumé or My Work Application feature, or
- when it is required for program eligibility, or
- when required by your case manager.
- 1. To begin, please go to <a href="http://jobcenterofwisconsin.com">http://jobcenterofwisconsin.com</a> and click on the gold Key in the orange Secure Log In area.

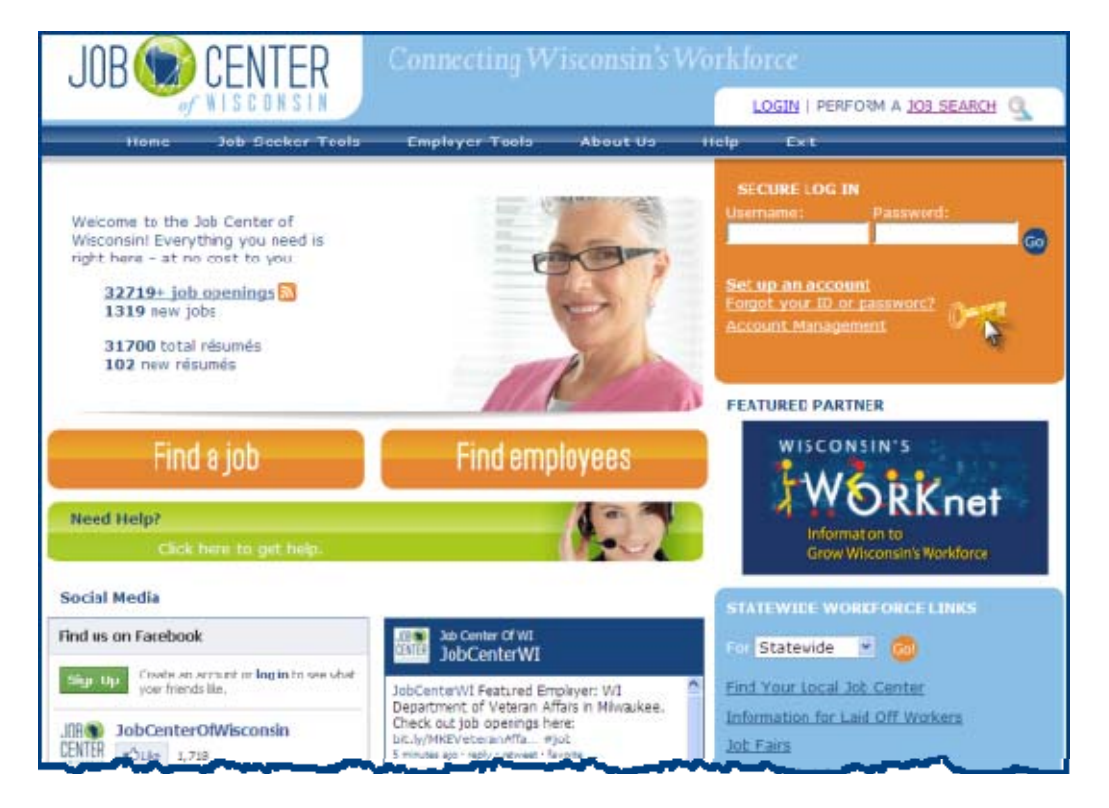

2. Read the information on the **Self Registration** page, and the **User Acceptance Agreement**. Click on the **Accept** button.

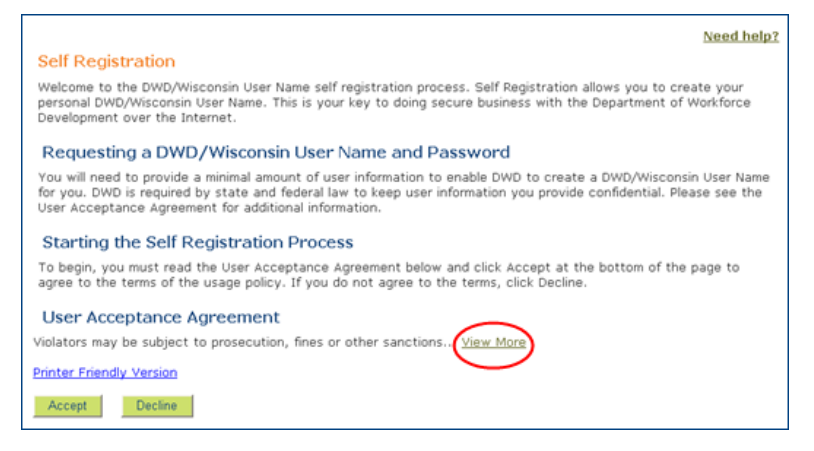

February 1, 2012

3. Fill in your information on the **Logon Creation** page. Required fields are marked with a red asterisk \*.

Click on the **Submit** button at the bottom of the page.

| logon                                                                                                    | Creation Need help?                                                                                                    |
|----------------------------------------------------------------------------------------------------|----------------------------------------------------------------------------------------------------|
| If you think you<br>duplicate accou<br>up or recoverin                                                        | may have already completed this process and may be creating a<br>int, please call (608) 266-7252 for more information or for help in setting<br>g your account.                                                                                                    |
| This page uses t<br>If you cannot see th                                                                      | he graphic to the right to prevent automated registrations 82674                                                                                                    |
| * Indicates Require                                                                                           | d Field                                                                                                    |
|                                                                                                    | •                                                                                                    |
| PLEASE NOTE: This<br>not the business n                                                                       | formation<br>s is a personal account which you may use for different purposes, so enter your own name,<br>ame or your bosa's name. If you will be using your DWD/Wisconsin Logon for your work,                                                                                              |
| <ul> <li>Eirct Name</li> </ul>                                                                                | ditional step later that will connect your self-registration with that business or organization.<br>Modeline                                                                                                    |
| Middle Initial                                                                                                | nauellie la la la la la la la la la la la la la                                                                                                    |
| *Last Name                                                                                                    | P<br>Bruce                                                                                                    |
| Suffix                                                                                                    | V                                                                                                    |
| E-Mail addr                                                                                                   | ess is strongly recommended in case you forget your password. Don't have an E-Mail2                                                                                                    |
| E-Mail                                                                                                    | maddyjb@sample.net                                                                                                    |
| Phone<br>6085551234                                                                                           | 6085551234 ext.                                                                                                    |
| Mailing Address                                                                                               |                                                                                                    |
| Street Address                                                                                                | 1215 N. Elm Avenue                                                                                                    |
| or P.O. Box                                                                                                   |                                                                                                    |
| Etate/Required                                                                                                | Minconsin                                                                                                    |
| Zip/Postal                                                                                                    |                                                                                                    |
| Code                                                                                                    | 53566                                                                                                    |
| Characters.                                                                                                   | Portugal                                                                                                    |
| PLEASE NOTE:<br>combination of I<br>Passwords are of<br>Password Tipe                                         | Your Password must be 7-20 characters long and <b>MUST</b> contain a<br>etters and either numbers or special characters (except the @ ? / signs).<br>case sensitive. Your Password cannot contain the User Name.                                                                             |
| *Password                                                                                                    | •••••                                                                                                    |
| Re-enter                                                                                                    | ******                                                                                                    |
| Password                                                                                                    |                                                                                                    |
| User Nam<br>If you lose your<br>identity. Please<br>best. (security ou<br>is not a passwo<br>Security curatii | password or lock yourself out, we will ask you this question to confirm your<br>enter an answer that you will remember. Short, specific answers are the<br>sation time.) The security answer you enter cannot contain your password. This<br>rd hint. Example:<br>an:Name of your first pet? |
| Answer:                                                                                                    | Spot                                                                                                    |
| *Guestion Nar                                                                                                 | ne of your favorite musical group or musician? 💌                                                                                                    |
| Answer Roll                                                                                                   | ing Stones                                                                                                    |
|                                                                                                    |                                                                                                    |
| Verificati                                                                                                    | on                                                                                                    |
| This step helps<br>If you cannot see t                                                                        | prevent automated registrations.<br>the number below, <u>verification assistance</u> is available.                                                                                                    |
| 82674                                                                                                    | Please enter the number as it is 82674<br>shown in the box to the left.                                                                                                    |
|                                                                                                    | Do not share your User Name or Password with<br>anyone. It is your obligation to protect it by<br>keeping it confidential and known only to you.                                                                                                    |
|                                                                                                    | Submit Reset                                                                                                    |

4. If the User Name you entered is already in use, a **bold red** message will appear at the top of the page. Enter a different User Name, and then enter and re-enter your Password.

Click on the **Submit** button at the bottom of the page.

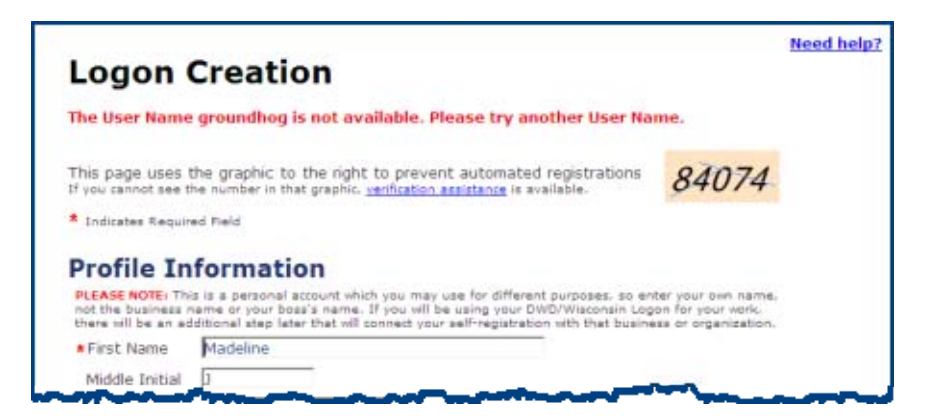

5. If any required information is missing, a **bold red** error message will appear next to the field(s) that need to be corrected.

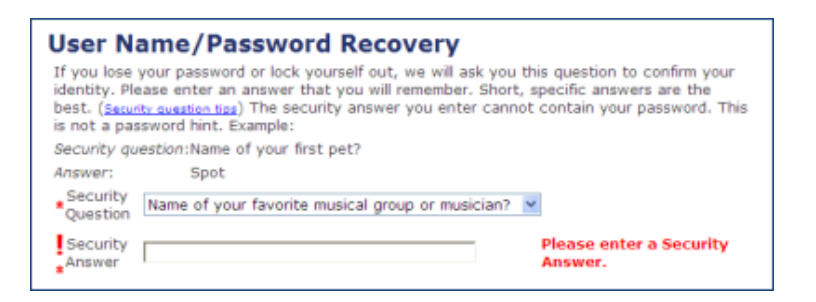

Correct the information and click on the Submit button at the bottom of the page.

6. The DWD/Wisconsin User Name Creation Complete page will be displayed.

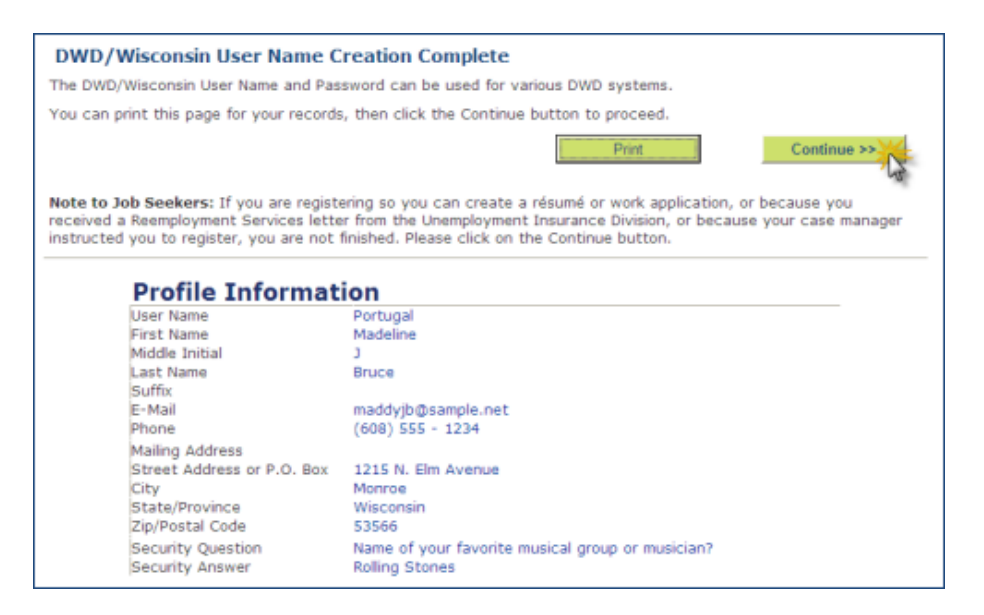

To print the page for your records, click on the **Print** button.

Click on the **Continue** button.

7. Read the More Information Needed page, then click on the Continue button.

| More Information Needed                                                                                                    |
|----------------------------------------------------------------------------------------------------|
| To continue, we need to collect some additional information.                                                                                                    |
| Registering on the Job Center of Wisconsin website allows an individual to receive additional services beyond<br>the job search function, which doesn't require a registration. Registrants may be eligible for training funded by<br>federal or state programs designed to assist a job seeker obtain employment. Job Service staff work directly<br>with registered individuals to identify specific program funded services. |
| Why we need the data:                                                                                                    |
| <ul> <li>Your Social Security Number (SSN) is needed for federal reporting. It will be treated in a secure and<br/>confidential manner and will never be shared with employers.</li> </ul>                                                                                                    |
| <ul> <li>Demographic information (age, gender, ethnicity, race, and disability status) is collected to help us evaluate<br/>our performance, and in some cases to determine if you are eligible for other programs or services.</li> </ul>                                                                                                    |
| <ul> <li>Veteran status is asked to determine if you are eligible for special services, and to evaluate our service<br/>delivery. Qualified veterans that register on the Job Center of Wisconsin website are eligible for employment<br/>and training assistance. Some training opportunities may only be available to a veteran or a qualifying member<br/>of a veteran's family.</li> </ul>                                  |
| Please click the Decline button to return to Job Seeker Tools.<br>Please click the Continue button to proceed.                                                                                                    |
| Decline Continue >>                                                                                                    |

8. Enter your correct Social Security Number, then re-enter it. Click on the **Continue** button.

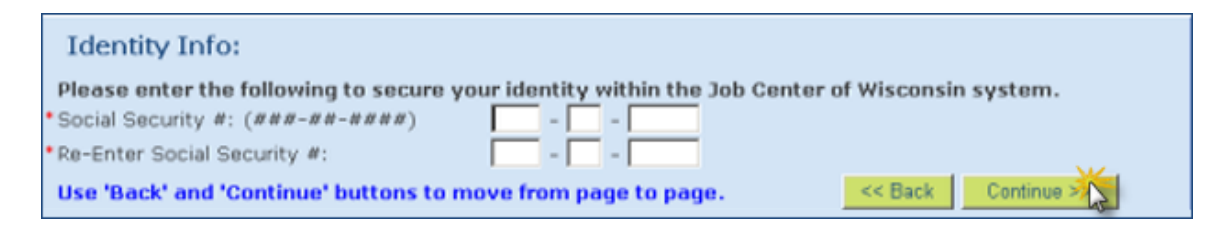

9. Enter your date of birth and gender. Click on the **Continue** button.

| Identity Info:                         |                        |                     |
|----------------------------------------|------------------------|---------------------|
| *Date Of Birth: (MM/DD/YYYY)           |                        |                     |
| *Gender                                | O Male O Female        |                     |
| Use 'Back' and 'Continue' buttons to m | ove from page to page. | << Back Continue >> |

If you see a red error message, follow the instructions listed. Do not attempt to register again, as this will only make the situation worse.

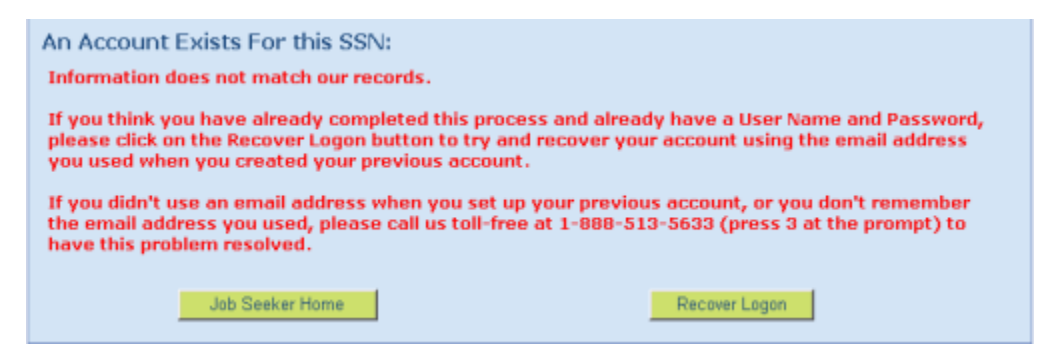

10. Review the information displayed and update it if necessary. Required fields are marked with a red asterisk \*. Click on the **Continue** button.

| line     |                  |                                    |                                        |                                        |                                        |                                        |                                        |                                        |
|----------|------------------|------------------------------------|----------------------------------------|----------------------------------------|----------------------------------------|----------------------------------------|----------------------------------------|----------------------------------------|
| 0 0      |                  |                                    |                                        |                                        |                                        |                                        |                                        |                                        |
| 0 (      |                  |                                    |                                        |                                        |                                        |                                        |                                        |                                        |
| 0 0      | -                |                                    |                                        |                                        |                                        |                                        |                                        |                                        |
| II       | о<br>п 1         |                                    | O (<br>IV                              | D (<br>Jr. s                           | Sr.                                    | v                                      | 0<br>VI                                | O<br>VII                               |
| lyjb@san | mple.ne          | et                                 |                                        |                                        |                                        |                                        |                                        |                                        |
| 555-12   | 23 Ext:          | :                                  |                                        |                                        |                                        |                                        |                                        |                                        |
|          | Ext:             | :                                  |                                        |                                        |                                        |                                        |                                        |                                        |
|          |                  |                                    |                                        |                                        |                                        |                                        |                                        |                                        |
|          | yjb@sa<br>555-1: | yjb@sample.n<br>555-123 Ext<br>Ext | yjb@sample.net<br>555-123 Ext:<br>Ext: | yjb@sample.net<br>555-123 Ext:<br>Ext: | yjb@sample.net<br>555-123 Ext:<br>Ext: | yjb@sample.net<br>555-123 Ext:<br>Ext: | yjb@sample.net<br>555-123 Ext:<br>Ext: | yjb@sample.net<br>555-123 Ext:<br>Ext: |

11. Review the information displayed and update if necessary. Required fields are marked with a red asterisk \*. Click on the **Continue** button.

| Contact Info:                                                   |                                     |                     |
|-----------------------------------------------------------------|-------------------------------------|---------------------|
| Please give us information ab                                   | out where you LIVE.                 |                     |
| *Street Address: (123 Main Street<br>Ant 210)                   | 1215 N. Elm Avenue                  |                     |
| More Address: (If your address<br>doesn't fit above)            |                                     |                     |
| *City:                                                          | Monroe                              |                     |
| *State: (example: WI for Wisconsin)                             | WI                                  |                     |
| #Zip code: (#####) Extension is<br>optional.                    | 53566 -                             |                     |
| Do you want to enter another<br>address where you receive mail? | OYes ⊙No                            |                     |
| Check this box if you live Ol                                   | UTSIDE the U.S. or its possessions. |                     |
| Wisconsin County                                                |                                     | Update County       |
| Use 'Back' and 'Continue' butto                                 | ons to move from page to page.      | < Back Continue >>> |

12. The County is defaulted based on the Zip Code you provided. If it is incorrect, select the correct County from the drop-down menu. Click on the **Continue** button.

If you live outside Wisconsin, the County screen is skipped.

| Contact Info:                        |           |               |                   |
|--------------------------------------|-----------|---------------|-------------------|
| *County:                             | Green     | ~             |                   |
| Use 'Back' and 'Continue' buttons to | move from | page to page. | < Back Continue > |

13. Select your responses to the questions by clicking the circle in front of your response. Required questions are marked with a red asterisk \*.

For Race, you may check all checkboxes that apply.

| Demographics:                                                                                                    |                                                                                                    |
|----------------------------------------------------------------------------------------------------|----------------------------------------------------------------------------------------------------|
| (Federally Required Information, n                                                                                  | ot shared with employers.)                                                                               |
| *Are you Hispanic or<br>Latino/Latina?                                                                              | No ODecline To Respond                                                                                   |
| *Race(Select all that apply):<br>□White<br>□American Indian or Alaskan Nativ<br>□Hawaiian Native or other Pacific : | ■Black or African American<br>e ■Asian<br>Islander ■Other<br>■Decline To Respond                         |
| *Are you employed?                                                                                                  | v                                                                                                    |
| *Unemployment Compensation status?                                                                                  | O I am filing for unemployment benefits and was mandated to register as part of my application.          |
|                                                                                                    | OI am receiving unemployment benefits but was not<br>directed to register.                               |
|                                                                                                    | OI am receiving unemployment benefits and was instructed to attend a re-employment services orientation. |
|                                                                                                    | OI am not receiving unemployment.                                                                        |
|                                                                                                    | O I have exhausted my unemployment benefits.                                                             |
| *Do you have a Disability?                                                                                          | O Yes O No O Decline To Respond                                                                          |
| Use 'Back' and 'Continue' buttons to                                                                                | move from page to page. << Back Continue >>                                                              |

Click on the **Continue** button.

14. Depending on your response to the "Do you have a Disability?" question, you may see this screen:

| Demographics:                    |                                |                     |
|----------------------------------|--------------------------------|---------------------|
| (Federally Required Information  | n, not shared with employers.) |                     |
| *Category of Disability?         |                                | ×                   |
| Use 'Back' and 'Continue' button | s to move from page to page.   | << Back Continue >> |

Click on the **Continue** button.

15. Select your responses to the questions from the drop-down menus. Required questions are marked with a red asterisk \*.

Click on the **Continue** button.

| Education Status:                                            |                     |
|--------------------------------------------------------------|---------------------|
| * Which of these best describes you?                         |                     |
|                                                              |                     |
| * Highest School Grade Completed:                            |                     |
|                                                              |                     |
| Use 'Back' and 'Continue' buttons to move from page to page. | << Back Continue >> |

16. Select your responses to the questions by clicking the circle in front of your response. Required questions are marked with a red asterisk \*.

Click on the **Continue** button.

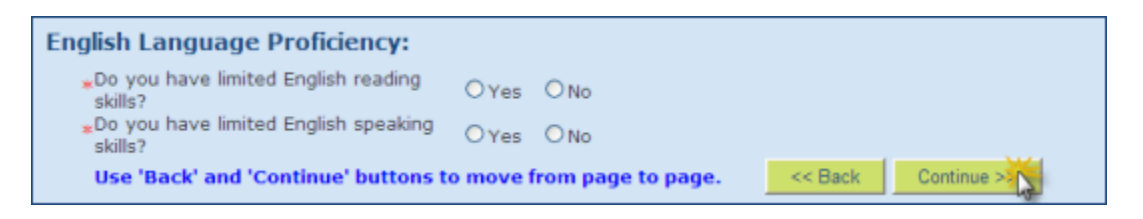

17. Depending on your responses to the limited English skills questions, you may see this screen:

| English Language Proficiency:          |                |                          |             |  |  |
|----------------------------------------|----------------|--------------------------|-------------|--|--|
| What is your primary Langua            | ge?            |                          |             |  |  |
| English                                | Albanian       | ○ American Sign/Uses TTY | OArabic     |  |  |
| O Bosnian/Croation/Serbian             | O Cambodian    | O Chinese                | OFrench     |  |  |
| O German                               | O Greek        | OHebrew                  | OHindi      |  |  |
| OHmong                                 | OItalian       | O Japanese               | OKorean     |  |  |
| OLaotian                               | ONorwegian     | O Persian/Farsi          | O Polish    |  |  |
| ORussian                               | Osomali        | Ospanish                 | OSwedish    |  |  |
| OTagalog                               | 🔿 Thai         | OTibetan                 | O Urdu      |  |  |
| O Vietnamese                           | Other          |                          |             |  |  |
| Use 'Back' and 'Continue' but<br>page. | tons to move f | from page to << Back     | Continue >> |  |  |

18. Click on the 'Yes' button or the 'No' button to respond to the question.

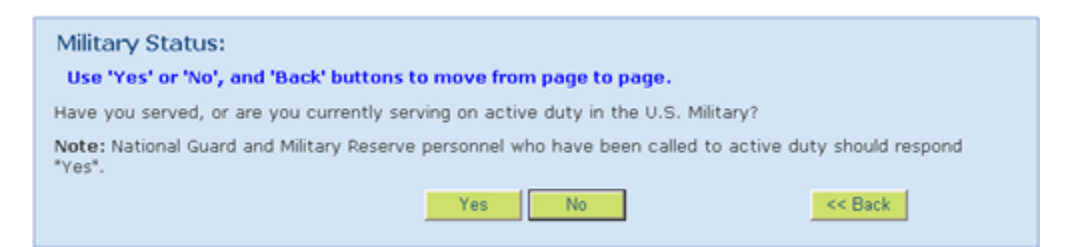

19. Depending on your response to the Military Status question, and your responses on the Veteran Status questions, you may see some or all of the following questions. Click on the 'Yes' button or the 'No' button to respond to each question.

| Veteran Status:<br>Use 'Yes' or 'No', and 'Back' buttor<br>Have you been discharged?                          | ns to move from page to page.                                                | << Back                           |
|----------------------------------------------------------------------------------------------------|------------------------------------------------------------------------------|-----------------------------------|
| Veteran Status:<br>Use 'Yes' or 'No', and 'Back' buttor<br>Were you discharged or released from<br>USC 101-2) | ns to move from page to page.<br>military service with a <u>Dishonorable</u> | e discharge? (Reference: Title 38 |

| Veteran Status:                                                                                                    |
|----------------------------------------------------------------------------------------------------|
| Use 'Yes' or 'No', and 'Back' buttons to move from page to page.                                                                                                    |
| * Active Duty Begin Date (mm/dd/yyyy)                                                                                                    |
| * Active Duty End Date (mm/dd/yyyy)                                                                                                    |
| cc Back Submit Service Dates                                                                                                    |
|                                                                                                    |
|                                                                                                    |
| Veteran Status:                                                                                                    |
| Use 'Yes' or 'No', and 'Back' buttons to move from page to page.                                                                                                    |
| Are you a service member in active duty status (including separation leave) and is within 24 months of                                                                          |
| retirement or 12 months of separation?                                                                                                    |
| Yes No << Back                                                                                                    |
|                                                                                                    |
|                                                                                                    |
| Veteran Status:                                                                                                    |
| Use 'Yes' or 'No', and 'Back' buttons to move from page to page.                                                                                                    |
| Are you the spouse of a veteran?                                                                                                    |
| Yes No << Back                                                                                                    |
|                                                                                                    |
|                                                                                                    |
| Veteran Status:                                                                                                    |
| Use 'Yes' or 'No', and 'Back' buttons to move from page to page.                                                                                                    |
| Are you the spouse of any of the following? (Reference: 20 CFR Part 1010)                                                                                                    |
| (1) Any veteran who died of a service connected disability;                                                                                                    |
| OR                                                                                                    |
| (2) Any member of the Armed Forces serving on active duty who, is listed in one or more of the following<br>categories and has been so listed for a total of more than 90 days: |
| (i) Missing in action;                                                                                                    |
| (ii) Captured in line of duty by a hostile force; or                                                                                                    |
| (iii) Forcibly detained or interned in line of duty by a foreign government or power;                                                                                           |
| OR                                                                                                    |
| (3) Any veteran who has a total disability resulting from a service connected disability, as evaluated by the<br>Department of Veterans Affairs;                                |
| OR                                                                                                    |
| (4) Any veteran who died while a disability, as indicated in paragraph (3) of this section, was in existence.                                                                   |
| Yes No << Back                                                                                                    |
|                                                                                                    |
|                                                                                                    |
| Veteran Status:                                                                                                    |
| Are you entitled to companyation, regardless of ration (including those rated 0%), for a service-connected                                                                      |
| disability?                                                                                                    |
|                                                                                                    |
| If not for the receipt of military retirement pay, would you be entitled to compensation for a service-<br>connected disability?                                                |
| OR                                                                                                    |
| Were you discharged or released from active duty because of a service-connected disability?                                                                                     |
| Yes No << Back                                                                                                    |
|                                                                                                    |

| Veteran Status:<br>Use 'Yes' or 'No', and 'Back' buttons to move from page to page.                                        |
|----------------------------------------------------------------------------------------------------|
| Is your service connected disability rating 30% or more?<br>OR                                                             |
| Is your service-connected disability rated at 10 or 20 percent, and determined by DVA to be a serious employment handicap? |
| Yes No << Back                                                                                                    |
| Veteran Status:                                                                                                    |
| Use 'Yes' or 'No', and 'Back' buttons to move from page to page.                                                           |
| Have you been awarded an Armed Forces Campaign Badge or Expeditionary Medal?                                               |
| Yes No << Back                                                                                                    |

20. Click on the 'Yes' button or the 'No' button to respond to the question.

| Migrant/Seasonal Farm Worker Status:                       |                                                                   |
|------------------------------------------------------------|-------------------------------------------------------------------|
| Have you been working as a seasonal farr<br>twelve months? | m worker, or a migrant farm or food processing worker in the last |
|                                                            | Yes No << Back                                                    |

21. Depending on your response to the Migrant/Seasonal Farm Worker Status question, you may see this screen:

| Migrant/Seasonal Farm Worker Status:                                                                                                    |  |
|----------------------------------------------------------------------------------------------------|--|
| (Select the Option that best describes you.)                                                                                                    |  |
| <ul> <li>Seasonal Farm Worker (must answer "YES" or "TRUE" to all conditions)</li> <li>You worked for a total of at least 25 days (or parts of days-not necessarily in a row) in which some work was performed in farm work</li> </ul>                                               |  |
| <ul> <li>earned at least half of your income or more from farm work</li> </ul>                                                                                                    |  |
| <ul> <li>were not employed in farm work year round by the same employer</li> </ul>                                                                                                    |  |
| <ul> <li>If you were/are a full-time student, you were/are a non-migrant fulltime student</li> </ul>                                                                                                    |  |
| <ul> <li>Migrant Farm Worker (must answer "YES" or "TRUE" to all conditions)</li> <li>You were a "seasonal farm worker" who had to travel to do the farm work and you were unable to return to your permanent residence within the same day</li> </ul>                               |  |
| <ul> <li>If you were a full-time student, you traveled with your family.</li> </ul>                                                                                                    |  |
| <ul> <li>Migrant Food Processing (cannery) Worker (must answer "YES" or "TRUE" to all conditions)</li> <li>You worked for a total of at least 25 days (or parts of days-not necessarily in a row) in which some work was performed in food processing (including cannery)</li> </ul> |  |
| <ul> <li>earned at least half of your earned income or more from processing work</li> </ul>                                                                                                    |  |
| <ul> <li>were not employed year round by the same employer</li> </ul>                                                                                                    |  |
| <ul> <li>had to travel to do food processing work and were unable to return to your permanent residence<br/>within the same day</li> </ul>                                                                                                    |  |
| <ul> <li>If you were/are a full-time student, you traveled with your family.</li> </ul>                                                                                                    |  |
| O None of the above                                                                                                    |  |
| Use 'Back' and 'Continue' buttons to move from page to Continue >>                                                                                                    |  |

22. Select your response to the question by clicking the circle in front of your response. Required questions are marked with a red asterisk \*.

The question defaults to 'No', however you can change it to 'Yes' by clicking the circle in front of 'Yes'.

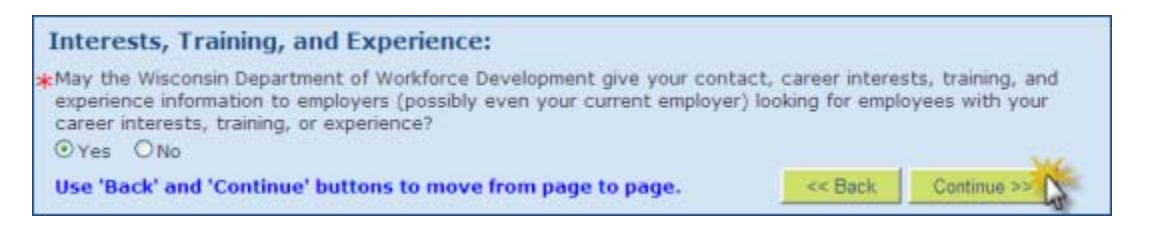

23. The following message is displayed. Congratulations! You have successfully created a User Name and Password, and registered.

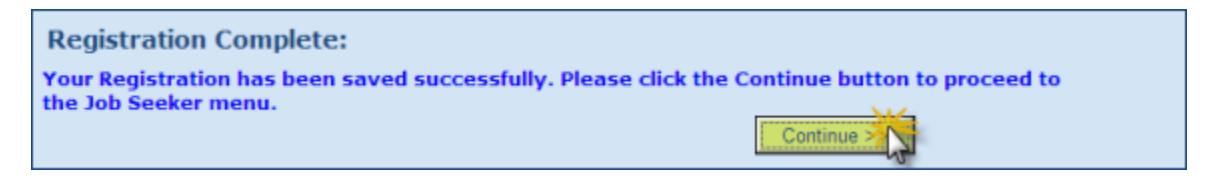

Click on the **Continue** button.